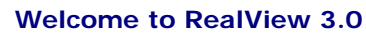

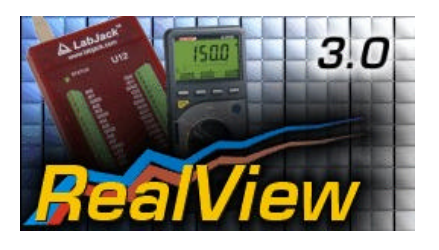

RealView is a measurement application, which records and plots measured values from several hardware devices.

Several curves can be plotted into a single diagram. Several diagrams can be arranged on one or more pages if necessary.

Plot options like pen width, pen color, background color, etc. can be used to create perfectly styled diagrams. You can even create your own plotter designs.

Comfortable zoom functions are available on a single click to analyse plot details or to return to the plots overview.

Setting markers makes it easy to read differential values of a plot, or to determine the amplitude or period of a sampled signal.

A comfortable preview allows you to add comments or project data when printing diagrams.

Export functions can be used to use measured data with other applications like MS-Excel, etc.

The following little example describes the basic steps that are necessary for a measurement application with RealView.

For further information and updates, please visit our homepage www.abacom-online.de/uk New features of RealView 3.0

### Improved CPU-usage - Better performance

The internal timing and interruptfunctions were completely new designed. This guarantees a better performance and the CPU capacity utilization will be significantly lower.

#### Signal-Smoothing function

The signal smoothing can be adjusted from very low to extreme for each channel. So you can display e.g. trends, without any disturbing noise. The function works similar as a low pass.

#### **Fullscreen-View**

The fullscreen-view displays a plotter on the complete screen, without any disturbing windows, menus, toolbars, etc. The so gained usable area of the screen is considerable.

#### Heartbeat-mode

This new running mode simulates the well-known method of a heartbeat-monitor. A beam is always running from the left to the right an updates the plotter. The advantage of this method is, that no flickering scrolling is necessary.

#### New displays

Each channel can now show additional displays. Beside the numeric display there are also a min/max and a tendency display available.

#### Digits after decimal point

You can now edit the number of digits after the decimal point for each channel. This increases the clearness, because there are no unneeded digits which makes the reading of the values more difficult.

#### Logging

You can now log your measurement values during the recording in a special ASCII-file. This file can be used from other applications to get access of the measured values even during the recording .

#### Formula calculation

Each channel can be calculated by a free formula. You can use almost any general mathematical function like +,-,\*,/,sin(),cos(),abs(),in (),ln(),log(), etc. You can even use the numeric values of the other channels in your formula.

#### Hardware: User-Interface

You can use this new hardware device to define a sipmle serial protocol and use it with your own designed hardware. This works not only with the serial port, you can even use it with the USB port over the "virtual com" function of many USB devices.

#### Windows Vista

RealView is now running under Vista. Software registration

You can send us your registration form, to get information about updates and new ABACOM products. To get the registration form please select Software registration... from the Registration menu.

#### Note

If you received your software directly from ABACOM, the registration is not necessary.

#### **RealView control elements**

Click on the picture to find related help topic...

file://C:\Dokumente und Einstellungen\Lot\Lokale Einstellungen\Temp\~hh34EF.htm

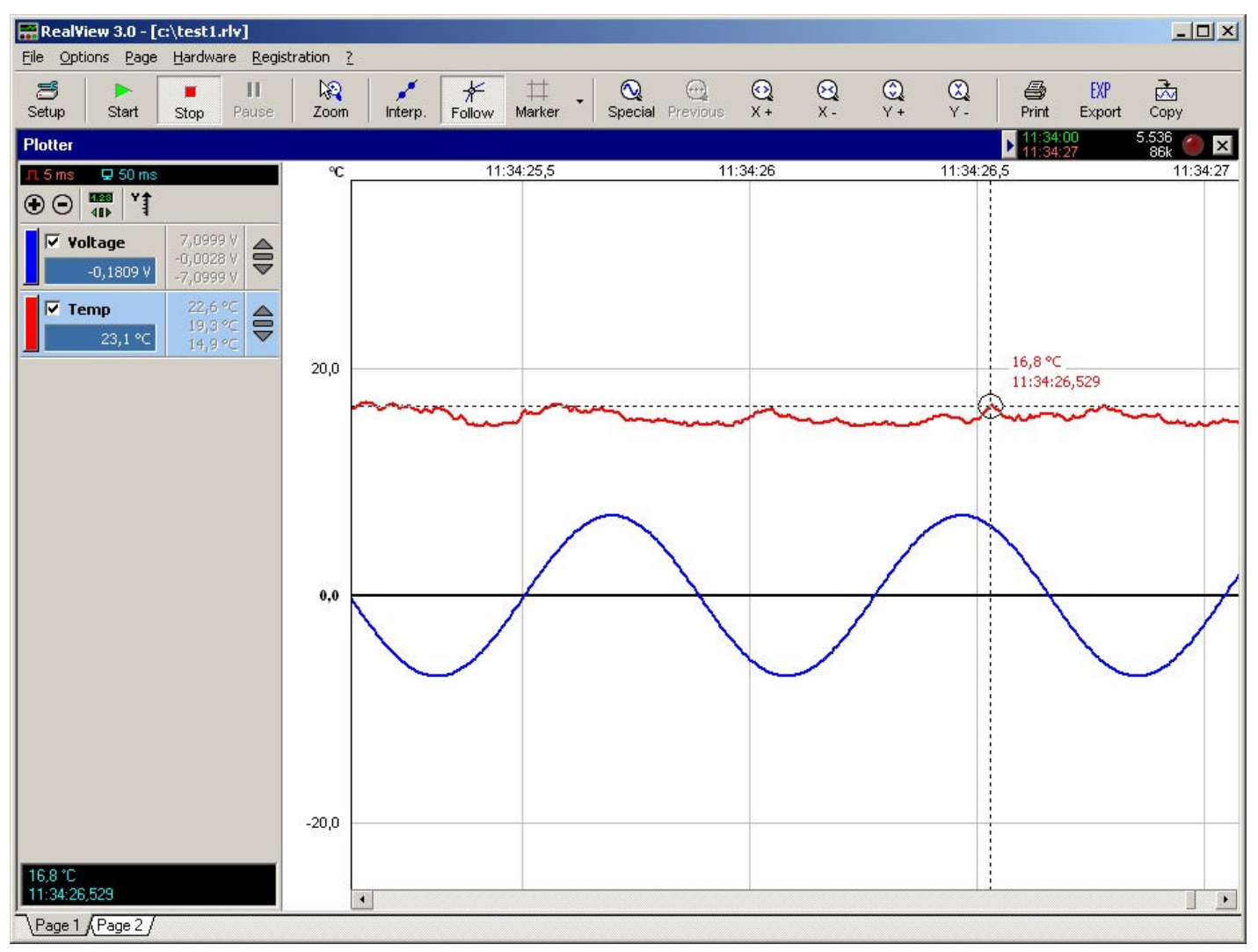

### The toolbar

The toolbar offers the main functions that are available for the plotter:

# 🗂 Setup

Opens the configuration dialog of the plotter.

# 놀 Start

Starts recording and plotting of incoming values.

#### Stop

Stops the recording, when you have finished your measurement.

# 📙 Pause

Stops the recording, but incoming values will still being sampled and recorded. This is useful to view data that has been recorded, while the recording process continues.

# 🙀 🚂 🏕 Cursor-mode

Here you can select the cursor-mode. The cursor-mode determines the function of the mouse on the plotter:

- In the zoom-mode you can zoom in and out in your curves.
- In the measure-mode you can make relative measurements in your curves
- In the PAN-mode you can move and zoom your curves

🗾 💶 💶 Plot mode

Three plot modes are selectable.

- Use the interpolation mode to connect measured values with straight lines.
- In the sample and hold mode a value is sampled from the hardware device and then hold until the next value is available. The plotted diagram will look like stairs.
- Use the point mode to plot measured values without any connecting lines.

# $file://C:\Dokumente\ und\ Einstellungen\Lot\Lokale\ Einstellungen\Temp\~hh34EF.htm$

# 뚪 Follow curve

While the plotter is stopped or paused, you can use this mode to simplify reading certain values of your plot. With this function activated the mouse cursor (reticule) will stick to the curve.

# Harker

This buttons activates the <u>marker</u>, which are useful to analyse a plot. The markers lines can be moved to any position in the diagram. You can click an the right arrow, to get some special functions for the marker.

# 🖳 Zoom previous

Recalls to the previously zoomed position.

# 🔍 Special zoom functions

Here you can call some special zoom functions:

- Sets the optimum Y-range for the selected curve.
- Ets the optimum Y-range for each curve separate.
- Sets the optimum common Y-Range for all curves.
- ➡ Displays the complete time-range.

# Q X-plus

Increases the X-magnification, which stretches the curve along the X-axis.

**X-minus** Decreases the X-magnification.

**Y-plus** Increases the Y-magnification, which stretches the curve along the Y-axis.

**W Y-minus** Decreases the y-magnification.

Print Opens the print preview dialog.

Export

Writes an export file, which can be imported in other applications, like MS-Excel.

### 🗖 Copy to clipboard

The diagram is copied as a bitmap to the windows clipboard. Paste the clipboard to other application that can handle bitmaps. **The channel list** 

You can add as many channels (curves) to a plot (diagram) as you like. Channels appear in the channel list on the left of each plot window.

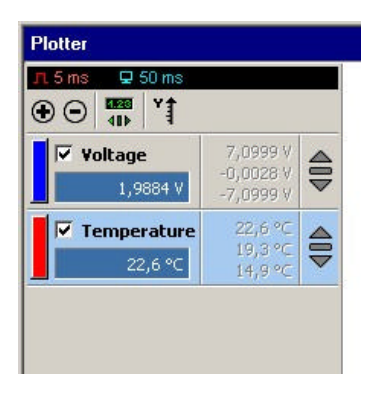

On the top of the channel list the actual sampling- and display-rate is displayed. You can edit these values by clicking on it, without calling the setup-dialog of the plotter.

Below these values there are 4 buttons:

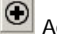

Add a new channel

Delete the selected channel

Show or hide the numeric, min/max and tendency display.

Here you can determine, if you want several separate Y-axes, ore one common Y-axis for all channels.

Below these buttons is the list of all channels. You can select a channel with a simple click on the name. The selected channel will be marked with a yellow background color. Many functions are relating on the selected channel, so please select the desired channel before

On the left of each channel is a button with the actual color of the channel. Use this button to call the setup-dialog of the channel.

With the check mark you can show or hide the curve in the display. If it is checked the curve will be displayed, if not the curve will not b displayed in the diagram.

Each channel of a plot is equipped with its own Y-range, scale, color, etc.

The width of the channel list is adjustable. Therefore move the cursor to the borderline between channel list and diagram and drag the line to another position.

#### The caption

The name of a plotter (diagram) is displayed in its caption. The captions background appears in dark blue, if the plotter is selected, otherwise is appears in gray.

All functions of the plotter control toolbar take effect only on the currently selected plotter. Click to the caption of a plotter to select it.

Some additional information of the plotter can be found on the right of its caption.

#### 

The green display shows the time, when the plotter was started. The red display shows the stop time of the plotter. You also find information about the number of samples that have been recorded, and how much memory was used for the recording.

The red LED is a <u>dropout indicator</u>. It will flash whenever values are dropped during the recording. This may appear if the sample rate is set too high for an individual hardware device.

Use the close button (x), to close plotters, that are no longer needed. The arrow button on the left hides the plotter information, if not needed.

#### Hardware configuration

Before starting a measuring, the first thing to do is to let RealView know, which hardware devices are available in your system. RealView supports different types of <u>hardware</u> from several manufacturers. A complete list of supported hardware devices can be found in the appendix.

Select the Configuration... item from the Hardware menu.

| apported naramare demees                 | Existing hardware devices |
|------------------------------------------|---------------------------|
| – Miscellaneous                          | NF-Generator (Demo)       |
|                                          |                           |
| User Interface                           |                           |
| ProfiLab TCP                             |                           |
| DLP-IO8-G                                |                           |
|                                          |                           |
| Conrad 8 channel                         |                           |
| Trumeter panel meter                     |                           |
| Velleman K8055 USB                       |                           |
| Velleman K8061                           |                           |
| Voltcraft MXG-9810A                      |                           |
|                                          |                           |
|                                          |                           |
| Voltcraft AD-USB 3                       |                           |
|                                          |                           |
|                                          |                           |
| i Pasta and Themas and the               |                           |
| Voltcraft AD-USB 3<br>Voltcraft AD-USB 4 |                           |

The hardware dialog shows two lists. The list on the left offers all devices that can be used with RealView. A tree view offers the hardware sorted in groups. Click on the (+) button to see the hardware list of a group.

All devices that you want to use have to be added to the list on the right. If you have found a hardware device that you want to use, you can drag and drop it from the list on the left to the list on the right. A configuration dialog for the device will appear whenever you add a new device to the list on the right. Enter the correct information to the configuration dialog, which is necessary for your individual hardware device. Refer to the manual of your hardware device, to learn about the meaning of the configuration dialog.

Use the Setup... button to change the configuration of a hardware device whenever necessary.

# file://C:\Dokumente und Einstellungen\Lot\Lokale Einstellungen\Temp\~hh34EF.htm

#### <u>Tip:</u> You can save these settings durable, using the <u>project-template</u>. Channel configuration

You can add as many channels (curves) to a plot (diagram) as you like. The channels appear in the channel list on the left of each plotter.

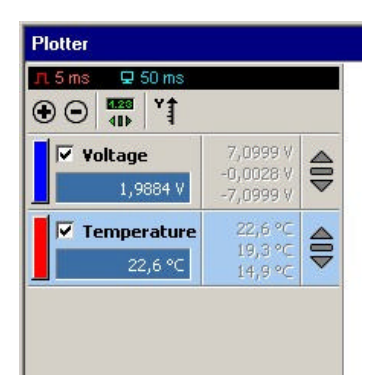

The colored button on the left of each channel opens the property dialog of the channel.

| nannel configuration                                          | <u>×</u>       |
|---------------------------------------------------------------|----------------|
| Name                                                          | Pen properties |
| Spannung                                                      | Color:         |
| Unit                                                          | Width: 2       |
| Basic unit                                                    | Range          |
| V N                                                           | Max: 3,3000 V  |
| Decade                                                        | Min: -2,8000 V |
| Automatic                                                     | Digits: 4      |
| Orrset: 0<br>Factor: 1<br>Differential values                 | -              |
| Source<br>Hardware C Ca<br>NF-Generator (Demo)<br>Sine output | Iculation      |
|                                                               |                |

The channel configuration dialog offers the following features:

#### Name

Enter a name to this field. The channel name will appear in the channel list.

#### Color

Click to this button to select the pen color for plotting this channel.

# Width

Adjust the pen width used to plot this channel.

#### Basic unit

Enter the basic unit for the values measured with this channel. For example only enter  ${\bm V}$  not  ${\bm m}{\bm V}.$ 

#### Decade

Select a decade for measured values. Select  ${\bf m}$  for mV values or  ${\bf K}$  for KOhm.

### Automatic

 $file://C:\Dokumente\ und\ Einstellungen\Lot\Lokale\ Einstellungen\Temp\~hh34EF.htm$ 

Check this option to let RealView determine the decade of your values automatically.

### Range

Enter the default range for your plot. Change the range whenever necessary.

#### Digits

Here you can define the number of digits after the decimal point. If you don't care about this you can select **Auto**.

#### Smoothing

This function is to "smooth" curves.

The signal smoothing can be adjusted from **very low** to **extreme** for each channel. So you can display e.g. trends, without any disturbing noise. The function works similar as a low pass.

#### Offset

The offset is a constant value that is added (positive) or subtracted (negative) from the measured value.

#### Factor

The factor is a constant value that is multiplied with the measured value.

#### **Differential values**

Use this option to calculate and plot the differential values between the current value and the previously measured value.

#### Source

This setting is most important and determines which hardware (pin) delivers values for the plotter channel.

#### Hardware

Normally a hardware device is used to sample analogue values. Hardware devices offer at least one ore more data channels (pins, inputs). Select the **Hardware** option and click on the **Assign...** button.

| Hardware assignment                                                                                              | ×     |
|----------------------------------------------------------------------------------------------------|-------|
| - Devices  - NF-Generator (Demo)  - Sine output - Pulse output - Triangle output - Random output - Random output |       |
| <u>O</u> K <u>S</u>                                                                                              | ancel |

Select an input channel of the hardware device, which delivers the values for the plot channel.

The list offers all hardware inputs that are available from the devices that are connected to your system. (See also <u>Hardware configuration</u>)

A click to the (+) button of a devices shows all input channels (pins) that are available. Select the correct input channel. Click **OK** to assign the hardware input to the plotter channel.

#### Calculation:

You can use a formula to calculate the value of a channel (curve). Within this formula you can use almost every general mathematical function:

| +   | Addition             |
|-----|----------------------|
| -   | Subtraction          |
| *   | Multiplication       |
| /   | Division             |
| Sin | Sine (radiant)       |
| Cos | Cosine (radiant)     |
| Abs | Absolute             |
| Int | Integer              |
| Log | Logarithm (basis 10) |
| Ln  | Logarithm (basis e)  |
| ٨   | Raise                |
|     | Parenthesis          |

You can even use the values of each other curve you have defined on your plotter. Use the wildcards C1,C2...Cn for each available curve in your formula.

E.g. if you are measuring a voltage on C1 and a current on C2, you can calculate the power on Channel 3 by the following formula: C1\*C2

Enter the formula without equal sign! Examples: A simple multiplication: C1\*C2 A little more complex: (C1\*C2) / 1000+123 Function's argument in parenthesis: sin(C1/100) If an error occurs in calculation, the result is set to zero

#### <u>Tip:</u> You can save these settings durable, using the <u>project-template</u>. Plotter configuration

Open the plotter configuration dialog with a click on the Setup button of the toolbar or double click to the plotter caption.

The dialog has 3 pages: Settings, Functions and Design.

#### The page "General"

On this page you edit the general settings for your plotter.

| Fitle:                 |              |
|------------------------|--------------|
| Schreiber              |              |
| Measurement paramete   | ers          |
| Sample rate:           | 5 ms 💌       |
| Display refresh rate:  | 50 ms 💌      |
| lime axis              |              |
| C Measurement dura     | tion         |
| Real time              |              |
| 🗖 Display <u>d</u> ate |              |
| .ogging                |              |
| 🔽 Log values (textfile | ) in folder: |
| C:\Programs\RealView   | 30\          |
|                        |              |

#### Title

Enter a name for the diagram (plotter). The name will appear in the caption of the plotter, and optional in the printout.

#### Measurement parameters

Sample rate

Enter a <u>sample rate</u> that is suitable for your measurement. The plotter will request data from the input device using this rate. • **Display refresh rate** 

Here you can edit how often RealView will update the display while the plotter is running. For a fast floating animation you can select small refresh rates. Using longer refresh rates may results in calmer displaying.

#### Time axis

- Measurement duration
- If you select this option, the time axis will start with 00:00:00 and shows therefore the duration of the measurement. • Real time
- If you select this option the time axis will display the real time.

**Display date** This feature enables/disables the display of the date. Display of date only makes sense for long-term recordings that last for more than one day.

#### Logging

Activate this function to log all measurement values during the recording in a special ASCII-file. You can determine the folder for this file The values will be loggend in ASCII-format. For example, the file will look like the following if 2 channels are defined:

value1; value2 value1; value2 value1; value2

The semicolon is used to separate the values.

Each new measurement will add a new row to the file (depending on the sample rate). The filename is created automatically. It will be the name of the plotter plus the starting date and time. The extension of the file is always **\*.txt**.

An example of a logging file is: Plotter 1- 16.04.2008 14-36-19.txt

### The page "Design"

On this page you can define the look and the colors of the plotter. All changes that you made on this page will be immediately assign to the plotter, so you can always see the effect of your changes.

| Scrolling:     Heartbeat mode                                                                                                    | 0%                                                                    |
|----------------------------------------------------------------------------------------------------|-----------------------------------------------------------------------|
| Y-grid<br>✓ Display grid<br>Coarse<br>✓ 2- <u>C</u> olorec ✓ ⓒ Iop                                                                      | Time-grid<br>✓ Display grid<br><u>N</u> arrow grid<br>2-Colorec C Top |
| Colors:<br>Plotter background<br>Y-axis background<br>Time-axis background<br>Text time-axis<br>Grid<br>Axis of zero<br>Plotter outline | Design:                                                               |

#### **Running mode**

Here you can define the behaviour of the plotter during the recording.

Scrolling

If the plotter reaches the right end, it will scroll to the left. You can determine the scroll range procentual. 100% means, that the full range will be scrolled, so the new plot begins at the left of the plotter.

0% means, that only one measurement will be scrolled to the left. This will be done every time, and so it produce a floating display.

Heartbeat mode

This running mode simulates the well-known method of a heartbeat-monitor. A beam is always running from the left to the right and updates the plotter. The advantage of this method is, that no flickering scrolling is necessary.

#### Y-grid / Time-grid

• Display grid

This option enables/disables the drawing of grid lines.

• Narrow grid Check this option to decrease the distance of grid lines. If this option is checked, more grid lines will be displayed. In the Y-axis yo can select between several grid distances.

Colored grid

Use this option to get a colored grid background. Each second segment of the grid will have another color than the normal background. You can define these color with a click on the color-field. The option **Top** determines, which colored grid is on top if the grids are crossing each other.

#### Colors

In this section you can define all colors of your plotter. Please note, that especially the background colors will have a good contrast with the channel-colors. The best background colors are very light or dark colors. Because the standard colors in windows are not very simila with this, it is often useful to define your own colors.

#### Design

Every setting on this page can be saved as your own design. You can easily recall your created designs for any other new plotter. A few designs are already included after you have installed the software.

- To select a design, just click on the list and pick the design you want from the list.
- To save a new edited design, just click on the button Save as... and give your new design a name.
- To delete an existing design, just select this design from the list and click on the button **Delete**.

### The page "Trigger"

With the trigger function you can start the plotter automatically, if a measurement value reaches a determined value. If you start the plotter, the recording will wait until the determined event will occur.

| Plotter configuration       |                                                | × |
|-----------------------------|------------------------------------------------|---|
| General Design Trigger Auto | start/stop                                     |   |
| Activate trigger mode       | <ul> <li>Positive</li> <li>Negative</li> </ul> |   |
| Help                        | QK <u>C</u> ancel                              |   |

#### Activate trigger mode

Here you can activate the trigger mode.

#### Channel

Here you can determine on which channel you want to trigger.

#### Threshold value

Here you can enter the desired trigger value.

#### Positive/Negative

If you select Positive, the plotter will start recording, if the measurement value becomes higher than the threshold value. If you select Negative, the plotter will start recording, if the measurement value becomes lower than the threshold value.

#### The page "Auto start/stop"

Here you can limit the recording time of the plotter. You can even define automatic saving and restart. With this features you can create automatic periodical measurements.

| Plotter configuration                                                                                                    | ×   |
|----------------------------------------------------------------------------------------------------|-----|
| General       Design       Trigger       Auto start/stop         Image: Stop plotter automatic after:       Image: Stop plotter automatic after:       Image: Stop plotter automatic after:         Image: Image: Image: Stop plotter automatic after:       Image: Image: Stop plotter automatic after:       Image: Image: Image: Image: Stop plotter automatic after:         Image: Image: |     |
| C:\Programs\RealView30                                                                                                    |     |
| Export plotter data automatic in folder:                                                                                                    |     |
| C:\Programs\RealView30                                                                                                    |     |
| Define export                                                                                                    |     |
| I <mark>Start plotter again</mark>                                                                                                    |     |
| Help                                                                                                    | cel |

#### Stop plotter automatic after

Here you can define the recording time for the plotter.

#### Save plotter automatic in folder

Here you can define, if the plotter has to be saved after reaching the time limitation. You can select the folder, where to save the file(s). The filename will be generated by RealView and it contains the start- and stop-time of the plotter. This will help you to find the desired file, even if there are much files in the folder.

#### Export plotter data automatic in folder

With this option you can automatically export the recorded values in a ASCII-file. You can edit the format with **Define export...** This function is similar with the manual <u>data export</u>.

#### Start plotter again

Here you can define, if the plotter should start again, after he has stopped automatic.

#### <u>Tip:</u> You can save these settings durable, using the <u>project-template</u>. Navigation in curves (zoom and scroll)

After recording a plot, you can zoom and scroll to areas of the plot that are of special interest for you. You can display the whole curve, or zoom in the curve to display the areas you want. To make the navigation as simple as possible, RealView offers comfortable zoom-and scroll-possibilities.

To scroll in X-direction (time axis) use the scrollbar on the bottom of the plotter.

For zooming you have several possibilities. You can zoom intuitive with the mouse or you can use special zoom functions from the toolbar.

#### Zoom-functions from the toolbar

# Special zoom-functions

Here you can call some special zoom functions:

- Sets the optimum Y-range for the selected curve.
- 💷 Sets the optimum Y-range for each curve separate.
- Sets the optimum common Y-Range for all curves.
- $\stackrel{\longrightarrow}{\longrightarrow}$  Displays the complete time-range.

# 🖳 Zoom previous

Adjusts the zoom factor to previous values.

This function can be repeated. RealView remembers all previous zoom positions.

# 🔍 🝳 X-Plus/Minus

Use these functions to adjust only the X zoom factor.

# file://C:\Dokumente und Einstellungen\Lot\Lokale Einstellungen\Temp\~hh34EF.htm

The Y zoom factor will stay unaffected.

# 🔍 🔍 Y-Plus/Minus

Use these functions to adjust only the Y zoom factor. The X zoom factor will stay unaffected.

### Zoom intuitive with the mouse

You can zoom with the mouse directly on the plotter. For that purpose, the cursor-mode has to be the zoom-mode.

You have 3 possibilities to zoom with the mouse:

- Left mouse button zoom in Click with the left mouse button to increase the zoom factor. The click position will become the centre of the diagram and the zoon factor is increased.
- **Right mouse button zoom out** Click with the right mouse button to decrease the zoom factor.
- Zoom in an area Use the mouse to draw a frame of the area that is of special interest for you. Click to the first corner of the area, hold the mouse button down, and draw a frame by moving the mouse to the second corner. The new area will be zoomed, when the mouse button is released.

### Intuitive scaling the Y-axes with the mouse

You can edit the Y-scaling very easy and comfortable with the mouse.

#### The cursor-mode

with the cursor-mode you can determine the function of the mouse within your plotter area. You can select the desired cursor-mode in the toolbar. There are 3 different cursor-modes:

# 🔯 Zoom

In the zoom-mode you can easily zoom with your mouse.

# Measure

In the measure-mode you can make relative measurements in your curves.

# 😫 PAN

In the PAN-mode you can move and zoom your curves.

### Zoom-mode

The zoom-mode is the most important cursor-mode. In this mode you can zoom easily with your mouse.

Left mouse button - zoom in

Click with the left mouse button to increase the zoom factor. The click position will become the centre of the diagram and the zoon factor is increased.

- Right mouse button zoom out
- Click with the right mouse button to decrease the zoom factor.

• Zoom in an area

Use the mouse to draw a frame of the area that is of special interest for you. Click to the first corner of the area, hold the mouse button down, and draw a frame by moving the mouse to the second corner. The new area will be zoomed, when the mouse button is released.

#### Measure-mode

In the measure-mode you can't change the display of your curves. Anyway, this mode is interesting for making measurements on the recorded curves. You can click on any position in your diagram and draw the mouse. The relative measurement values will be always displayed.

### PAN-mode

The PAN-mode is an alternative for the zoom-mode. You can reach every region of your curve in this mode, too. But the nature of this mode is different:

# file://C:\Dokumente und Einstellungen\Lot\Lokale Einstellungen\Temp\~hh34EF.htm

- Left mousebutton click and draw
- You can move the curve in any direction. The curve "sticks" on the mouse.
- Right mousebutton click and draw You can zoom in or out your curves. With vertical mousemoves, you can zoom the Y-axis, with horizontal moves you can zoom the time-axis.

### **Comfortable Y-range adjustment**

RealView offers a convenient way of range adjustment for each curve. There is no need to enter minimum and maximum values to dialogs anymore!

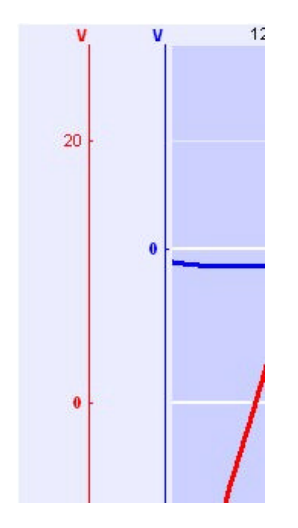

Simply move the mouse cursor to the scale on the left of the curve. The cursor will appear as an up/down arrow. This indicates that you can adjust the Y-range:

- With pressed **left** mousebutton you can **move** the Y-range
- With pressed right mousebutton you can scale the Y-range

Just move the mouse vertically while pressing the button, and see what happens.

This technique of range-adjustment is most effective with multi-channel recordings, where several curves have to be placed one below the other. Simply select a channel and move it to a suitable position.

# Working with markers

Markers are a useful tool for analysing a segment of a curve. Markers make it easy to read time or value information.

Before activating the markers function, you should <u>zoom</u> to the curve region that has to be analysed. Activate/deactivate the markers with the corresponding button of the toolbar.

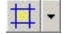

Whenever the markers are activated, they will appear at a default screen position. The advantage of that is that you do not have to search for them, if markers were placed somewhere else on the curve before.

Markers are displayed with two vertical and two horizontal lines that form a rectangle. The marker and the rectangle will be displayed in the color of the selected channel. This indicates immediately for which channel the Y-values are valid. The marker ranges are displayed on bottom of the channel-list.

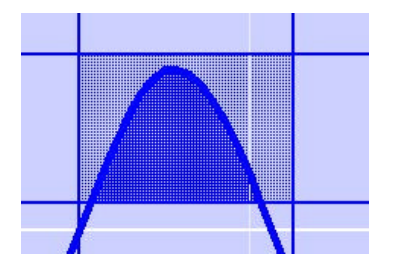

To adjust the markers, move the mouse cursor to one of the marker lines. The mouse cursor will appear as a double arrow. Hold down the mouse button and move the line to another position. The marker display is constantly updated during this operation.

### Additional marker functions

#### RealView offers additional special functions for the marker.

Click on the arrow on the right of the marker-button, and you will get a menu with the following functions:

### ✓ Find min/max

This function finds minimum and maximum values in the marker range and sets the y values of the marker to the found values. This is very helpful to measure amplitudes, etc.

# М Find periode

This function tries to find a period in the measured signal, starting at the markers left position and set the markers right position to the found position.

## 🖢 Calculate integral

This function calculates the integral (plane) of the curve within the marker. The area which will be calculated is always displaying within the marker.

### 🕂 Cut time-axis

With this function you can cut your complete measurement to the time-range of the marker. All measurement values outside the marker will be lost.

#### Note:

Remind that marker functions always refer to the currently selected channel. To make this clear, the marker are drawn with the channel pen color.

#### Working with several plotters

With RealView you can use several plotters simultaneously. Plotters are arranged on pages with at least one plotter on it.

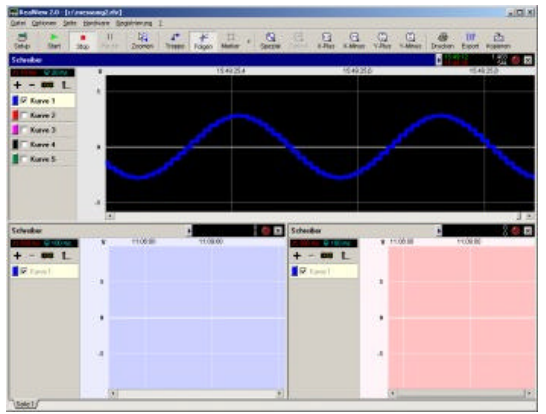

Example with 3 plotters on a single page

When RealView is started, one plotter appears on page 1.

Now there are two ways to add a new plotter. The first is, to add new page with a plotter to the project. The second is to split the page, so that another plotter appears on the page. These functions can be found in the **Page** menu.

If you select **Split vertical** or **Split horizontal** you can split the page. Move the mouse over the page and you can see the splitting line following the mouse. Just click to confirm the split-position and a new plotter appears on the page.

With more than one plotter on a page, you can move the mouse cursor to the borderline between two plotters and move the border to another position, to change a plotters size. The cursor will appear as a double arrow during this operation.

Use the close (X) button in the plotter caption, to close plotters that are no longer needed. Remember that at least one plotter has to be on a page.

To create a new plotter on a new page, click the **New page** item from the **Page** menu. Enter a page name to the dialog. The new page will appear in the page register on bottom of the main window. Click one of the page registers entries to make a certain page visible.

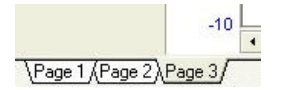

#### Printing

Select the Print... item from the File menu or press the corresponding button in the toolbar to open the following preview dialog.

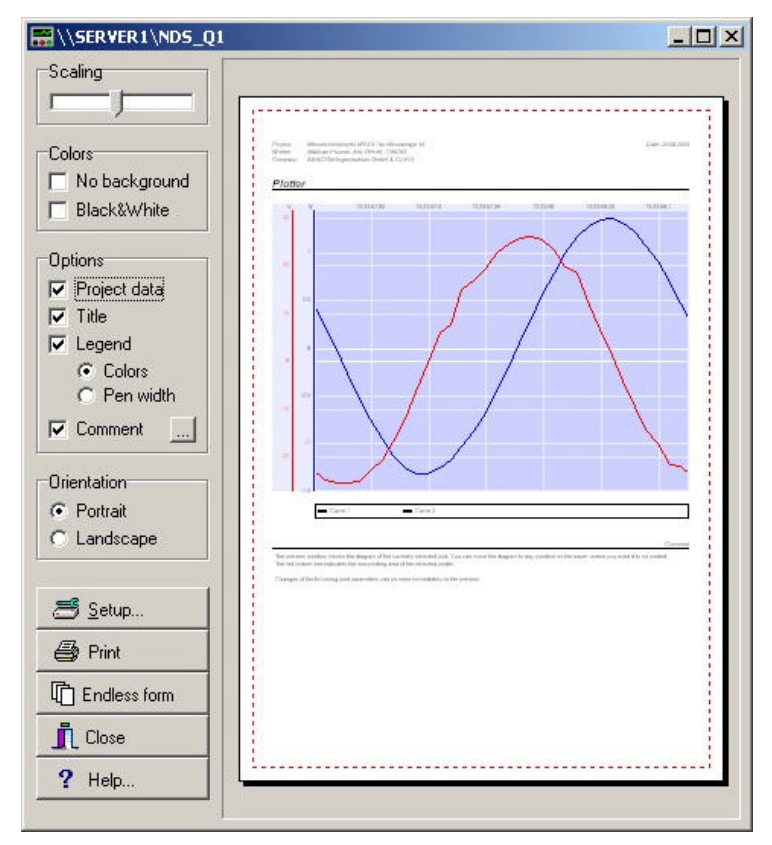

The preview window shows the diagram of the currently selected plot. You can move the diagram to any position on the paper, where you want it to be printed.

The red broken line indicates the non-printing area of the selected printer.

Changes of the following print parameters can be seen immediately in the preview.

#### Scaling

Move the scaling bar to increase or decrease the size of the printout.

#### Colors

No background

All backgrounds will be fade out. This may give better contrast for the printout.

• S/W

This option can be checked, when printing on black/white printers, where **color**ed backgrounds etc. may cause trouble. There will be an index for each curve, so you won't get confused because the loss of colors.

#### Options

- Project data
- If you select this option, the project data will be printed out at the top of the paper.
- Title
- Activate this checkbox to have the diagrams title printed.

Check this option to print a legend that corresponds to the curves.

Colors

Only the curve colors are used for the legend.

Pen width

Color and pen width of a curve appear in the legend

Comment

Check this option to print a comment on the diagram. To enter the comment, click on the "..." button.

### Orientation

Switches the paper orientation between landscape and portrait format.

### Setup

Click on this button to select another printer or to open the configuration dialog of your individual printer driver. The selected printer is displayed in the caption of the preview.

# Print

Starts the print process immediately.

#### Endless form

With this function, you can print your plot over several pages. (See Endless form)

#### Close

Closes the preview and returns to the main application.

### **Endless form**

With this function, you can print your plot over several pages. All you have to do is do define the time-range per page and the start/end of the desired printout. The function **Endless form** is available in the <u>print preview</u>

|                                                                                                    | Print   |
|----------------------------------------------------------------------------------------------------|---------|
| L = 8 Pages                                                                                                    |         |
| ime range per page                                                                                                 | 1       |
| 0 🔀 0 🛃 0 🛃 5 🛃<br>Davs Hours Minutes Seconds                                                                      |         |
| bat                                                                                                    |         |
| C Measurement start 11.06.2004,12:23:03                                                                            |         |
| • User defined                                                                                                    |         |
|                                                                                                    |         |
|                                                                                                    | 1       |
| nu                                                                                                    |         |
| mu<br>Ĉ Measurement end 11.06.2004,12:24:06<br>● User defined                                                      | Ni www. |
| ™         Measurement end         11.06.2004,12:24:06           ● User defined         11.06.2004         12:23:00 | Help    |

#### Overview

In the top of the overview-section you can see the complete measuring duration.

The yellow rectangle shows the current selected printing-range. Below this you can see the number of pages, which are necessary for th current printout. The overview responds on every change of the parameters, so it is always actual.

#### Start

Here you can define the start of the printout.

- Measurement start

   If you select this option, the printout starts with your first rec
  - If you select this option, the printout starts with your first recorded value.
- User defined With this option you can move the start of the printout to a later date.

#### End

Here you can define the end of the printout.

- Measurement end
- If you select this option, the printout ends with your last recorded value.
- User defined
- With this option you can move the end of the printout to an earlier date.

### Data export

RealView exports measured data for use with other applications like MS-Excel etc. A text file is written, which can be imported and processed by other applications.

Select the **Export**... item from the **File** menu or click the corresponding button in the <u>toolbar</u>. Export data is taken from the currently selected plotter. Only visible channels (curves) of a plotter will be exported.

| ata export                                                                                                    | <u>&gt;</u>                                            |
|----------------------------------------------------------------------------------------------------|--------------------------------------------------------|
| Options<br>Export time information<br>Absolute hh:mm:ss<br>Ealative<br>Export date information<br>Export date information<br>Export units<br>To gach data set<br>To the header | Field separator<br>© Semicolon<br>© Ta <u>b</u> ulator |
| Preview<br>-1,1773936 V<br>-1,0606061 V<br>-0,86705767 V                                                                                                    | 0 V<br>11,678757 V<br>19,354839 V                      |
| Help                                                                                                    | Save Cancel                                            |

The export dialog offers several format options. The preview shows the first three rows of exported data, as they will appear in the written text file.

#### Export time information

Check this option to add time information to the export file.

#### Absolute hh:mm:ss

Time information for each value is exported in the format hh: mm:ss. Values measured within one second will have the same time information.

#### Relative

Time information is exported as an offset. Time refers to the first value in the export file. Recommended for measurements with high sample rates.

#### Export date information

Check this option to export date information. This makes sense for recordings that were made for more than one day.

#### Export units

Check this option to export units with the measured values.

- To each data set Units appear in each data set right behind the value.
- To the header Units are exported as header in the first line of the export file.

#### Field separator You may use either semicolons or tabulators as field separators. These are the usual characters for field separation. The TEMP directory

Measurements with high sample rates produce large amounts of data. RealView stores measured data to temporary file on your hard disc. When RealView is terminated, these temporary files are removed from your hard disc. Usually RealView uses its own installation directory to store temporary files. Temporary files may remain on your hard disc, if RealView is not terminated regularly for some reasons. If you find temporary files in the TEMP directory of RealView, while RealView is NOT running, delete them without hesitation. Temporary files use the file extension ".TMP", starts with "RV\_" and a large number as filename. A typical filename for a temporary file may be "RV\_52480053.TMP".

RealView stores its temporary files to the TEMP directory on your hard disc. **The TEMP directory should always be on fast HDD drive**, with high data transfer rates. Do not use network drives for the TEMP directory!

Usually the installation will be on the local drive C:\, so there is no need to change the TEMP directory. Otherwise select the item TEMP directory... from the **Options** menu and enter a new path on a drive that is fast enough to store the temporary files.

## file://C:\Dokumente und Einstellungen\Lot\Lokale Einstellungen\Temp\~hh34EF.htm

12.10.201

Note that RealView has to be closed and restarted, after changing the TEMP directory. As long as RealView is running, the old TEMP directory will remain active.

### Tip:

The currently selected TEMP directory is displayed in the caption of the dialog. Timing

Real-time sampling is quite a "hard job" for your system. The values from channels of the hardware devices have to be requested, read and processed continuously, and in precise intervals. This is done with a kind of an endless loop that does all the work. Quite simple so far, but... To keep your system running, Windows itself need some processing time for mouse control, display activities, etc. This should be no problem with a fast system and only one hardware device in use. But with an older PC or many hardware devices in use, you migh get into trouble, because you are running low on processing time. Delayed mouse moves or display updates are a typical indicator for that. In that case it is unavoidable to make changes to the RealView timing.

You can change the timing of RealView in the **Options** menu.

Three options are available, to change the timing:

#### Timing for fast systems

Prefer this setting whenever possible. Only change the setting if mouse moves or display updates seem to be delayed.

#### Timing for normal systems

A setting with more processing time for the Windows system.

#### Timing for slow systems

Most of available processing time is used for the Windows system.

### Adjusting the sample rate

At first sight it seems quite simple to adjust the sample rate. So what is this chapter about?

Well, sample rate is adjustable from 5 ms to 30 s, but the fastest is not always the best. To find the best setting for the sample rate, the following three parameters should be considered:

#### 1.) The hardware devices

There is absolutely no need, to set the sample rate faster than a device can deliver values.

For example: The SERAI 1-8 module can deliver 200 samples/second (5ms) without problem, while a handheld multimeter will hardly deliver more than 2 samples/second. This means that a sample rate setting of 5 ms makes no sense for a multimeter. All you can earn it 100 times the same value, which is absolutely redundant and excessive memory consumption may cause problems with long time recordings.

#### 2.) The system setup

Maximal sample rates mentioned in the manufactures data sheets often refer to the built in A/D-converter chip. Keep in mind that samples still have to be requested and have to be transferred to your system. This may take quite a long time in some cases, depending on the technique used for communication. Most multi-channel devices multiplex the inputs to a single A/D-converter. This means that th sample rate of the converter must at least be divided by the number of channels to get an idea of the sample rate that is really available for a channel. You can try to find out the sample rate empirical. Zoom a curve that was recorded with a fast sample rate. Constant value for more than one sampling interval do indicate unwanted over-sampling.

#### 3.) The duration of the recording

Think about the memory consumption of your settings. Measuring two channels with a sample rate of 5 ms needs about 3200 bytes/second. (Each value needs 8 bytes.) Running for 1 hour with this setup would result in file with a size of 11 MB. Please think about especially for long time recordings!

#### The error indicator

Each plotter is equipped with an error indicator. A red LED in the <u>caption</u> of a plotter indicates that a hardware device did not deliver a requested value within the sampling interval. If the LED flashes quite often or even stays on continuously, a valid measurement is impossible. In that case you have to reduce the <u>sample rate</u>.

If the LED flashes now and then, it will not have much effect on the measurement. The NF generator for demonstration

RealView is equipped with a NF generator, which is a virtual hardware device. It is integrated for demonstration and gives you the opportunity to get started with the software, without connecting any hardware converter to your system.

If you want to use the NF generator, you have to define this, just like a "real" hardware device (see also Hardware configuration).

After you have defined the NF generator as a used hardware, you will get this little panel on your screen:

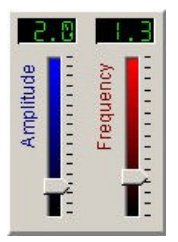

Here you can adjust the amplitude and the frequency of the NF generator. You can move this panel by clicking (but not on the sliding controller) and drawing.

In the example <u>Step by Step</u> we will explain the use of the NF generator in detail. **Step by Step** 

The following chapter describes a simple example and uses the <u>NF generator</u>, which is available for all users.

First step is to start or restart the software and select New from the File menu.

### Hardware configuration

First we have to define the hardware devices that are used with the new project. Select **Hardware configuration...** from the **Hardware** menu.

| upported hardware devices                                                                                                    | Existing hardware devices      |  |
|----------------------------------------------------------------------------------------------------|--------------------------------|--|
| Miscellaneous     VF-Generator (Demo)     User Interface     ProfiLab TCP     DLP-I08-G     H-TRONIC 8 Channel 10 Bit     Conrad 8 channel     Trumeter panel meter     Velleman K8055 USB     Velleman K8051     Voltcraft MXG-9810A     Voltcraft AN-80 Anemometer     Voltcraft IR-365 RF Thermometer     Voltcraft AD-USB 3     Voltcraft AD-USB 4 | NF-Generator (Demo)            |  |
| Drag&Drop existing devices to use to<br>he list on the right.                                                                                                    | í <u>S</u> etup <u>D</u> elete |  |

#### This is the <u>Hardware configuration</u> dialog.

Our project uses the NF generator. It can be found in the **Miscellaneous** section of the supported hardware list. Drag and drop the NF generator to the list of existing hardware devices on the right. The NF generator is now activated for your project, and the NF generator panel appears.

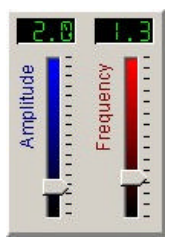

This panel can not be closed, except the NF generator is removed from the hardware configuration. The <u>NF generator</u> offers sliding controls for frequency and amplitude.

Close the hardware dialog with OK. The NF generator is now available for your project.

#### Note:

For other "real" hardware devices a configuration dialog will open, when the device is dragged and dropped to the list of existing hardware. In that case enter the configuration of your hardware device to the dialog. Changes to the configuration can be made, pressin the **Setup** button in the hardware configuration dialog.

### **Channel configuration**

One channel is already available on the channel list left of the plotter and can now be configured.

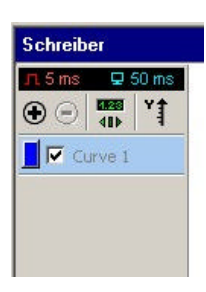

The channel still don't know, where to get his measurement values. Click to the **blue button** of the plotter channel, to open the <u>configuration dialog</u> of this channel.

| Vame                                                                                                    | Pen properties        |
|----------------------------------------------------------------------------------------------------|-----------------------|
| Curve 1                                                                                                  | Color:                |
| Jnit                                                                                                    | Width: 2              |
| Basic unit                                                                                               | Range                 |
| v                                                                                                    | Max: 3.3 V            |
| Decade                                                                                                   | Minu -2.8 V           |
| Basic unit                                                                                               |                       |
| Automatic                                                                                                | Digits: Auto          |
| Smoothing: Off<br>Offset: 0                                                                              | <b>_</b>              |
| Smoothing: Off<br>Offset: 0<br>Factor: 1<br>Differential value                                           |                       |
| Smoothing: Off<br>Offset: 0<br>Factor: 1<br>Differential value                                           | 5                     |
| Smoothing: Off<br>Offset: 0<br>Factor: 1<br>Differential value<br>Source<br>C Hardware C                 | ▼<br>S<br>Calcylation |
| Smoothing: Off<br>Offset: 0<br>Factor: 1<br>Differential value<br>Source<br>• Hardware C<br>not assigned | S<br>Calculation      |

For the moment we only want to assign a hardware channel to the plotter channel. Click on the **Assign...** button in the **Source** section c the dialog.

| lardware assignment        | ×      |
|----------------------------|--------|
| - Devices                  |        |
| —<br>⊟ NF-Generator (Demo) |        |
| -Sine output               |        |
| - Pulse output             |        |
| Triangle output            |        |
| Bandom output              |        |
| Random output              |        |
|                            |        |
|                            |        |
|                            |        |
|                            |        |
|                            |        |
|                            |        |
|                            |        |
|                            |        |
|                            |        |
|                            |        |
|                            |        |
|                            | 1      |
| QK                         | Cancel |

A list of all configured hardware devices opens. Remember that our example only uses the sine generator. The (+) button of the sine generator opens a list with all channels of the hardware device. The sine generator offers only one output channel, called "Sine output" Other hardware device can offer more than one channel. Select this output and close the dialog with **OK** to return to the channel configuration of the plotter.

| Seite 2 | 20 von | 2 |
|---------|--------|---|
|---------|--------|---|

| adme                                                                   |                                          | Pen properties      |     |
|------------------------------------------------------------------------|------------------------------------------|---------------------|-----|
| Spannung                                                               |                                          | Color:              |     |
| Unit                                                                   |                                          | Width: 2            | -   |
| Basic unit                                                             | _                                        | Range               |     |
| Jv                                                                     |                                          | Max: 3,3000         | - v |
| Decade<br>Basic unit                                                   | -                                        | Min: -2,8000        |     |
| Automat                                                                | ic                                       | Digits: 4           | -   |
|                                                                        | 1                                        |                     |     |
| Factor:                                                                | tial values                              |                     |     |
| Factor:<br>Differen<br>5ource                                          | re C.C.                                  | alculation          |     |
| Differen<br>5ource<br>• Hardwar                                        | itial values<br>re CC<br>itor (Demo)     | alc <u>u</u> lation |     |
| Paccor:<br>Differen<br>Source<br>O Hardwar<br>NF-Genera<br>Sine output | tial values<br>re C C<br>tor (Demo)<br>t | alculation          | gn] |

The **Source** display shows now the hardware device and its channel, which delivers values for the plotter channel. Click on the **OK** button to confirm the setting.

#### Adjusting the sample rate

Before we start the plotter, we have to adjust the desired sample rate. The current sample rate is displayed in red above the channel list and shows 500 ms. Because the sine generator can produce frequencies up to 20 Hz, and we want to have a good resolution we set the sample rate to the fastest value 5 ms. Please note that not every hardware device can use such fast sample rates (see also <u>Adjusting th</u> <u>sample rate</u>).

Click on the sample rate and select the new sample rate from the menu.

#### Start the recording

The plotter is now prepared for the first plot.

Press to start the plotter. The plotter writes a sine curve that is delivered from the sine generator. Changes the frequency or amplitude take effect on the diagram immediately.

Take a look at the plot information in the <u>caption</u> of the plotter, where start time, stop time, memory consumption and number of samples are displayed.

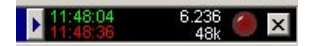

#### Pause mode

Click on the pause button  $\square$ . The plotter seems to stop, but a look at the plot information shows that recording still continuous! Use the pause mode to analyse recorded data, without interrupting the measurement. Click on the pause button again, to terminate the pause mode.

## Changing the X-range (timerange)

Click on the buttons **X-Plus** and **X-Minus** in the toolbar, to see the effect of these zoom buttons. The curve will be streched in the timerange.

#### Changing the Y-range

Click on the buttons **Y-Plus** and **Y-Minus** in the toolbar, to see the effect of these buttons. The curve will be stretched in Y-range

Move the mouse cursor to the y scale on the left of the plot. The mouse cursor will appear as a vertical arrow.

- Hold the **left** mouse button down and move the mouse upwards and downwards. The curve will follow your movements. Release the mouse button when finished.
- Hold the **right** mouse button down and move the mouse upwards and downwards. The curve will be stretched according to your movements. Release the mouse button when finished.

A simple way for <u>Y-range adjustment</u>!

### Terminating the recording

Click on the stop button in the toolbar to terminate the recording. If you restart the plotter later, the previous recording will be deleted. RealView will ask you then to save your recording.

#### Marker

After you finished your recording, you can use <u>marker</u> for further analyses. Click on the marker button  $\square$  to activate the marker. Move the marker line to any position and read the values from the markers information display on bottom of the channel list. RealView offers special functions for the marker. Click on the arrow at the right of the marker button, and you will get additional features.

#### **Additional functions**

With this little example you can learn much about the possibilities of RealView. Just play with the settings of the <u>plotter</u> or the <u>channel</u>. Try to change the design of the plotter. Change the sample rate to see the effec in the quality of the signal, ...

This will be the best way to learn all about RealView features.

#### **Project-Template**

With the project-template you can determine how a new RealView project has to be defined. You can define the design and the arrangement of the plotters, the channels and the list of used hardware. Each time you start RealView or create a new project, the default-project takes effect.

#### Create the project-template

To create a project-template, you just have to define RealView:

- Define your hardware
- · Create new plotters and arrange them
- Add your desired channels
- · Define the design of your plotters

To save the project-template select from the File menu the entry Project-Templates and then the entry Save current project as new project-template...

#### Delete the project template

To delete the project-template select from the File menu the entry Project-Templates and then the entry Delete project-template...

#### Internal

The project-template is saved in the file "DEFAULT.DAT" in the user data folder. In any case of problems with this file, you can delete it by yourself. **AutoSave** 

This option can be activated to save a project regularly. Consider that this feature needs additional processing time, so dropouts may appear if you have running measurement with high sample rates large data amounts.

Select the AutoSave... item from the File menu.

| otions                                            |                                        |
|---------------------------------------------------|----------------------------------------|
| Activate this function<br>regularly with the file | i to save your worl<br>extension *.bak |
| Interval: 5 m                                     | iin 🔀                                  |
|                                                   |                                        |

Check the AutoSave option to activate the automatic saving. Enter an interval in which your project is being saved. The backup file will have the same file name as your project file, but the file extension is set to **.BAK** instead of **.RLV**.

#### Caution:

The AutoSave feature only works with projects that have saved before, which means that a project name must be available. The project name is displayed in the caption of the main window. New projects without filename should be saved under a certain name, so that the AutoSave function can work.

#### Reset hardware

In some case a hardware device may fail to respond. In that case it could be helpful to select the **Reset...** item from the **Hardware** menu once or for a few times.

### **Project info**

You can add project data to each project. The project data will be saved together with the project. To call or edit the project data select **Project info** from the **Options** menu.

| Project:                  | Measurement 1-5a                                      |          |
|---------------------------|-------------------------------------------------------|----------|
| Worker:                   | John Collins                                          |          |
| Company:                  | АВАСОМ                                                |          |
| Comment:                  |                                                       |          |
| First measu<br>Last measu | urement with 5,6 V offset.<br>urement without offset. | <u>_</u> |
|                           |                                                       |          |

These infos can be also used in the printout.

#### Supported hardware devices

A list of all supported hardware device is available from <u>http://www.abacom-online.de/uk/html/hardware\_uk.pdf</u>.

#### User Interface

Self-made hardware devices (usually based on microcontrollers) can be connected using the so-called "**User Interface**" device. The device can be connected to a real serial port (COM), or with a virtual COM driver provided for many USB devices. General COM parameters like baudrate, start bits, stop bits and parity can be configured. Hardware handshaking is not used.

Data is transfered with a readable ASCII protocol, which can be easily realized with microcontrollers. For example the transfer of three measuring channels could look like this:

Program command line: Print #1, CH1;"\";CH2;"\";CH3

Data output: 123\-1.234\1.23E-3 124\-1.235\1.24E-3

•••

Above example shows the simple protocol structure:

- Numeric channel values are transfered as readable ASCII text.
- A "\" (backslash) character serparates multiple channels from each other.
- Typically the transfer ends up with chr(13) chr(10).

The protocol accepts chr(13) only and chr(10) only as line end indicator as well. Point and comma can both be used as decimal

separator. Leading characters and units in the channel data like "I =-1,234 mA" can be used but are ignored. A value of -1,234 is delivered in that case. Leading characters must not contain numeric data. For example "Channel12 = 13.1 Volt" would deliver a value of 12 instead of 13.1 !

The number of expected channels can be configured. If more or less channels than the number of expected channels are transfered, missing channels will be set to zero, while additional channels are ignored. The protocol works without any request, which means that data can be transfered at any time with a simple PRINT command.

No need to say that transfer rate is physically limited by the baud rate that is used. The serial interface could be overrun if to many PRINT commands are sent at one time. The data transfer can easily be verified using a terminal program.